# 使用FTP存储库的ACS备份配置示例

## 目录

<u>简介</u> <u>先决条件</u> <u>要求</u> <u>使用的组件</u> 配置 <u>使用ACS CLI创建FTP存储库</u> <u>使用GUI配置FTP存储库</u> <u>使用GUI取置FTP存储库</u> <u>使用GUI安排备份</u> <u>验证</u> 故障排除

# 简介

本文档介绍使用思科安全访问控制服务器(ACS)CLI和GUI创建文件传输协议(FTP)存储库并启用定时备份的过程。

# 先决条件

#### 要求

本文档没有任何特定的要求。

#### 使用的组件

本文档中的信息基于Cisco Secure ACS 5.x版。

本文档中的信息都是基于特定实验室环境中的设备编写的。本文档中使用的所有设备最初均采用原 始(默认)配置。如果您使用的是真实网络,请确保您已经了解所有命令的潜在影响。

### 配置

#### 使用ACS CLI创建FTP存储库

在CLI上输入这些命令,并输入FTP服务器的信息。

acs/admin(config)# repository myrepository acs/admin(config-Repository)#url ftp://101.10.10.1/ acs/admin(config-Repository)#username anonymous password plain anonymous acs/admin(config-Repository)#exit

#### 使用CLI创建ACS备份

#### 应用和应用部署引擎(ADE)操作系统(OS)备份

在CLI上输入此命令。此命令包括ADE OS配置。

acs/admin#**backup backup-name repository myrepository** ACS备份文件包括:

- •数据库 数据库文件包括与ACS相关的数据。
- •数据库密码文件 dbcred.cal, 位于/opt/CSCOacs/conf。
- 证书存储 位于/opt/CSCOacs/conf。
- 查看器数据库 如果您备份的ACS节点启用了查看器。

输入show backup history命令以显示备份操作并确定它们是否成功。

仅应用备份

输入此命令:

acs/admin#acs backup backup-name repository myrepository

#### 使用GUI配置FTP存储库

导航至System Administration > Operations > Software Repositories,并在新存储库中输入与 FTP服务器相关的信息,或编辑当前存储库。

| cisco Cisco Secure A                                            | CS                      |                              |                               |  | ecsedmin | ACSS2 (Primary) | LogOut | About He |
|-----------------------------------------------------------------|-------------------------|------------------------------|-------------------------------|--|----------|-----------------|--------|----------|
| + 🚭 My Workspace                                                | System Administration > | Operations > Software Report | stories > Edit "myrepository" |  |          |                 |        |          |
| + 5 Network Resources                                           |                         |                              |                               |  |          |                 |        | -        |
| Users and identity Stores                                       | General                 | manager                      |                               |  |          |                 |        |          |
| Policy Elements                                                 | Description             | TROOP                        |                               |  |          |                 |        |          |
| + 🔂 Access Policies                                             |                         |                              |                               |  |          |                 |        |          |
| Monitoring and Reports                                          | Repository Inform       | ation                        |                               |  |          |                 |        |          |
| - M System Administration                                       | C Protocol:             | FTP .                        |                               |  |          |                 |        |          |
| * Users<br>Authentication Settings                              | · Server Name:          | FTP                          |                               |  |          |                 |        |          |
| Max User Session Global Settings                                | e Patr                  | /10.10.10.1/                 |                               |  |          |                 |        |          |
| + Operations                                                    |                         |                              |                               |  |          |                 |        |          |
| Distributed System Management                                   | User Credentials        |                              |                               |  |          |                 |        |          |
| Orthograph Residence                                            | Usemame:                | anonymous                    |                               |  |          |                 |        |          |
| + Local Operations                                              | Password                | *****                        |                               |  |          |                 |        |          |
| + Configuration                                                 |                         |                              |                               |  |          |                 |        |          |
| <ul> <li>Global System Options</li> <li>Dictionaties</li> </ul> | 1 Sec. 2017 - 1217      |                              |                               |  |          |                 |        |          |
| + Local Server Certificales                                     | 0 = Required Seld       |                              |                               |  |          |                 |        | 100      |
| Local Certificates                                              | -                       |                              |                               |  |          |                 |        |          |
| Outstanding Signing Requests                                    |                         |                              |                               |  |          |                 |        |          |
| + Licensing                                                     | Submit Cancel           | 12                           |                               |  |          |                 |        |          |

#### 使用GUI安排备份

可以安排备份以预定义的间隔运行。从主Web界面或通过本地CLI安排备份。"定时备份"功能可备份 ACS配置数据。

导航至**系统管理>操作>计划备份,**单击**创建,**然后输入以下信息:

• 备份数据 — 备份创建的文件名包括附加到输入前缀的时间戳和文件类型信息。

- 文件名前缀 输入ACS备份的名称。
- •存储库—单击选择以打开,然后将打开一个新对话框,您可以在其中存储备份。
- •时间——选择适当的时间。

| cisco Cisco Secure A                                                                                                    | CS                                                     |                                                                                                    |
|----------------------------------------------------------------------------------------------------|--------------------------------------------------------|----------------------------------------------------------------------------------------------------|
| + 📑 Wy Workspace                                                                                                    | System Administration > Operations > Scheduled Backups | and the second second second second second second second second second second second second second second second |
| + 🎲 Network Resources                                                                                                    | Scheduled Backup                                       | Showing 0-0 of 0 50 + per case Ge                                                                                |
| <ul> <li>B Users and identity Stores</li> </ul>                                                                                                    |                                                        |                                                                                                    |
| Policy Elements                                                                                                    | Filter • Go •                                          |                                                                                                    |
| Access Policies                                                                                                    | Filename Prefix - Occurrence                           |                                                                                                    |
| • 🔄 Monitoring and Reports                                                                                                    | No data to display                                     |                                                                                                    |
| Milling Service Administration     Authorization Settings     Has User Session Global Settings     Purge User Session Global Settings     Distributed System Management     Schware Repositories     Schware Repositories     Schware Repositories     Configuration     Contain System Options     Dictionaries     Local Centricates     Local Centricates |                                                        |                                                                                                    |
| - Downloads                                                                                                    | Create Duplicate Edit Defete                           | H H Page 1 of 1 H H                                                                                              |

在以下示例中,文件名是acsbackup,存储库名称是myrepository。

| cisco Cisco Secure A                                                                                                    | ICS                                                                                                    | acaadmin | AC 552 (Primery) | Log Out About | - |
|----------------------------------------------------------------------------------------------------|----------------------------------------------------------------------------------------------------|----------|------------------|---------------|---|
| • 😴 Ny Workspace                                                                                                    | System Administration > Operations > Scheduled Beckups > Create                                                                          |          |                  |               |   |
| + 🚼 Network Resources                                                                                                    |                                                                                                    |          |                  |               |   |
| + 🚜 Users and Identity Stores                                                                                                    | Backep ACS Configuration Data<br>Filename created by backup includes a timestamp and the type information appended to the prefix entered |          |                  |               |   |
| + 🥱 Policy Elements                                                                                                    | Filename Prefix: acsbackup                                                                                                    |          |                  |               |   |
| + 🔄 Access Policies                                                                                                    | B Repository myrepository Select                                                                                                    |          |                  |               |   |
| • 🔄 Nonitoring and Reports                                                                                                    | Schedule Options                                                                                                    |          |                  |               |   |
| 🔹 🛒 System Administration                                                                                                    | 6 Time of Day: 4 + 00 +                                                                                                    |          |                  |               |   |
| Software Repositories<br>Software Exception<br>• Local Operations<br>• Configuration<br>• Obbail System Options<br>• Declaroarties<br>• Local Certificates<br>Outstanding Spring Requests<br>• Loog Certificates<br>Outstanding Spring Requests<br>• Loog Certificates<br>• Loog Certificates<br>• Uccensing<br>• Downloads<br>Migration Utility<br>User Change Password<br>Sample Python Scripts<br>REST Service | Coard     Weeky Day of Week Sunday     Worthly Day of Month                                                                              |          |                  |               |   |

单击Submit后,检查FTP服务器以验证ACS备份是否已成功创建和传输。

# 验证

使用本部分可确认配置能否正常运行。

预览/opt/CSCOacs/logs/acsbackup\_instance.log文件,了解有关上次备份操作的信息。

输入show backup history命令以显示备份操作的状态。

### 故障排除

目前没有针对此配置的故障排除信息。